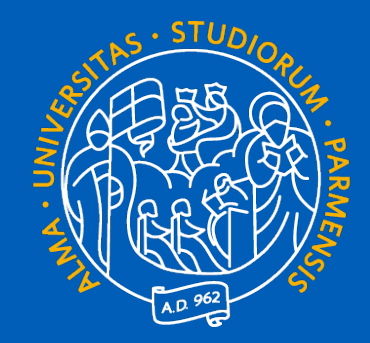

# UNIVERSITÀ DI PARMA GUIDA ALLA COMPILAZIONE ONLINE LEARNING AGREEMENT www.learning-agreement.eu

Dalla versione 2.0 alla versione 3.0 AGGIORNAMENTO NOVEMBRE 2020

## **Che cosa è il Learning Agreement Online - OLA**

Nel processo di organizzazione della mobilità per studio, gli studenti e il Coordinatore Erasmus dell'Università inviante e quello dell'Università di destinazione devono sottoscrivere il Learning Agreement che costituisce la base per il riconoscimento delle attività svolte all'estero. Il Learning Agreement è pertanto un documento fondamentale nell'ambito della mobilità. Per questo le Agenzie Nazionali Erasmus Plus hanno suggerito di creare una piattaforma per preparare, approvare e rivedere il Learning Agreement in un ambiente online.

Il Learning Agreement è suddiviso in 3 sezioni:

✓ Before the mobility: è la proposta dei corsi da frequentare e sostenere presso la sede di destinazione e deve essere completato e approvato prima dell'inizio della mobilità;

✓ During the mobility: attraverso questa sezione è possibile apportare modifiche al Before the mobility precedentemente approvato;

✓ After the mobility: rilasciato dalla sede ospitante alla fine del periodo di mobilità, certifica gli esami sostenuti, la votazione e i relativi crediti ECTS acquisiti.

Al momento il Learning Agreement Online permette la compilazione online solo delle sezioni Before e During the mobility che per essere considerate approvate necessitano della firma dello studente, del Responsabile presso la sede inviante (Referente Erasmus di Dipartimento) e del Responsabile presso la sede di destinazione (Coordinatore Erasmus nella sede estera)

L'obiettivo del progetto è quello di consentire agli studenti di preparare il Learning Agreement all'interno di un sistema online che permetterà loro di mettersi in contatto con i Coordinatori dell'Università di invio e di destinazione per finalizzare il documento, approvarlo e firmarlo online.

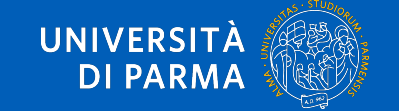

## www.learning-agreement.eu www.learning-agreement.eu

Con il passaggio della piattaforma Online Learning Agreement alla versione 3.0 la pagina di accesso è stata modificata.

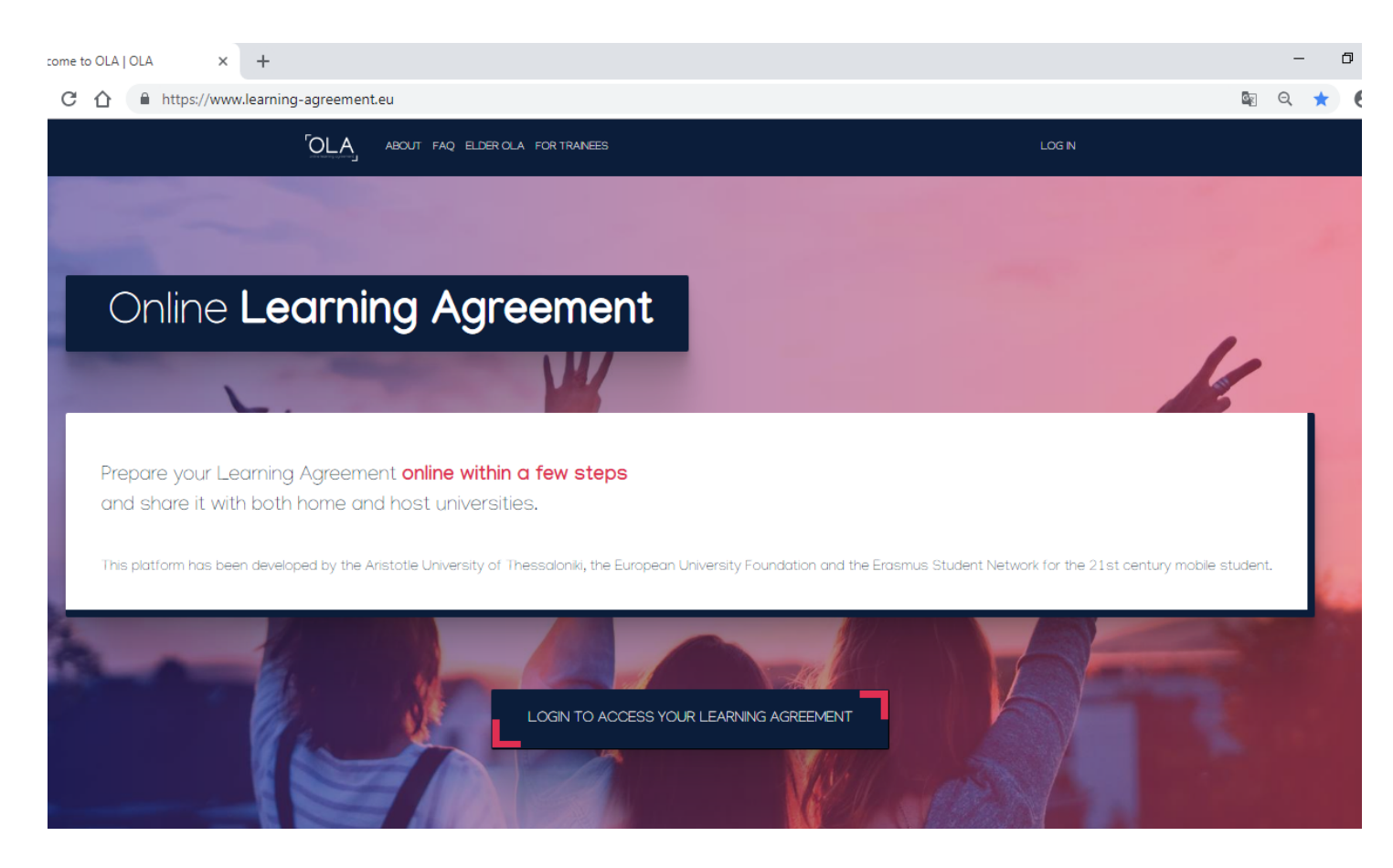

www.learning-agreement.eu

### www.learning-agreement.eu

GLI STUDENTI CHE AVEVANO GIA' COMPILATO UN OLA PRIMA DEL PASSAGGIO ALLA NUOVA VERSIONE (14 OTTOBRE 2020) POSSONO RECUPERARLO CLICCANDO SU ELDER OLA come to OLA | OLA

× +

OLA.

Prepare your Learning Agreement online within a few steps

ABOUT FAQ ELDER OLA FOR TRAINEES

ement

C ☆ Attps://www.learning-agreement.eu

OLA COMPILATI FINO AL 13/10/2020 (versione 2.0)

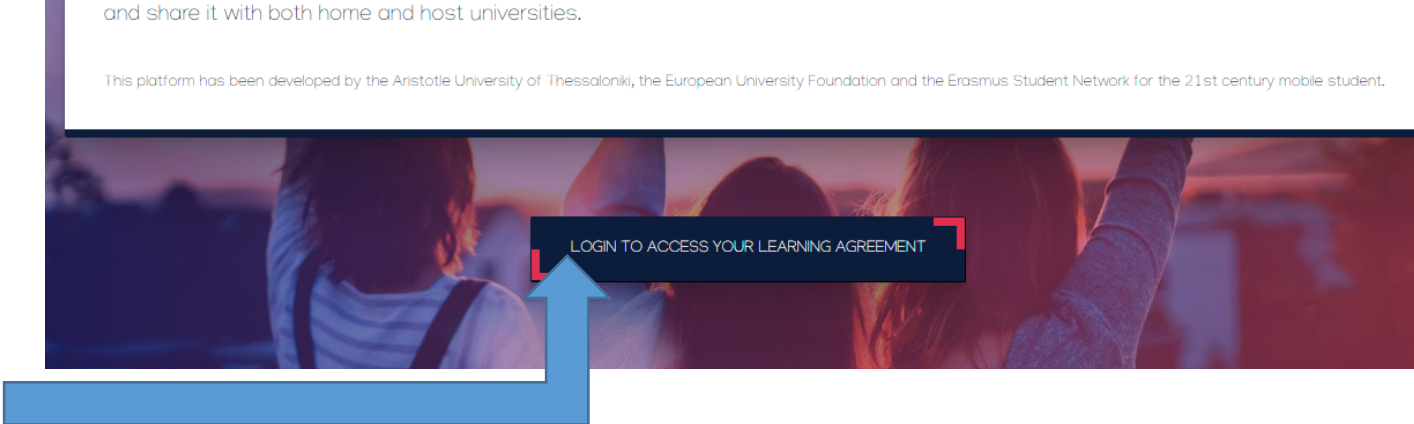

OLA COMPILATI A PARTIRE DAL 14/10/2020 (versione 3.0)

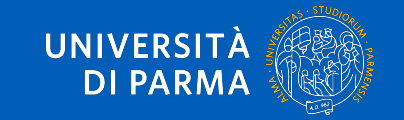

Q Q

## www.learning-agreement.eu www.learning-agreement.eu

## Per entrare cliccare su

LOGIN TO ACCESS YOUR LEARNING AGREEMENT

C ☆ https://www.learning-agreement.eu

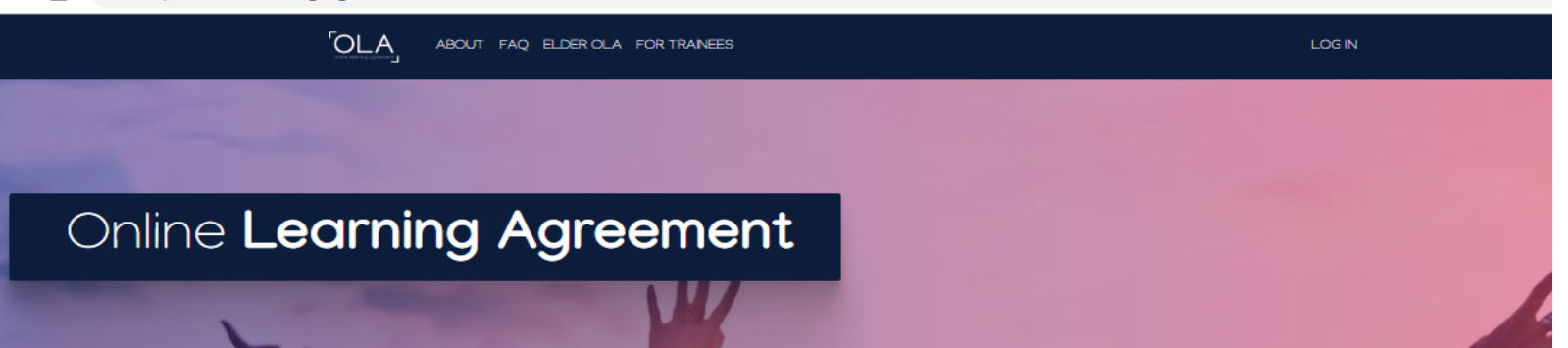

#### Prepare your Learning Agreement **online within a few steps** and share it with both home and host universities.

This platform has been developed by the Aristotle University of Thessaloniki, the European University Foundation and the Erasmus Student Network for the 21st century mobile :

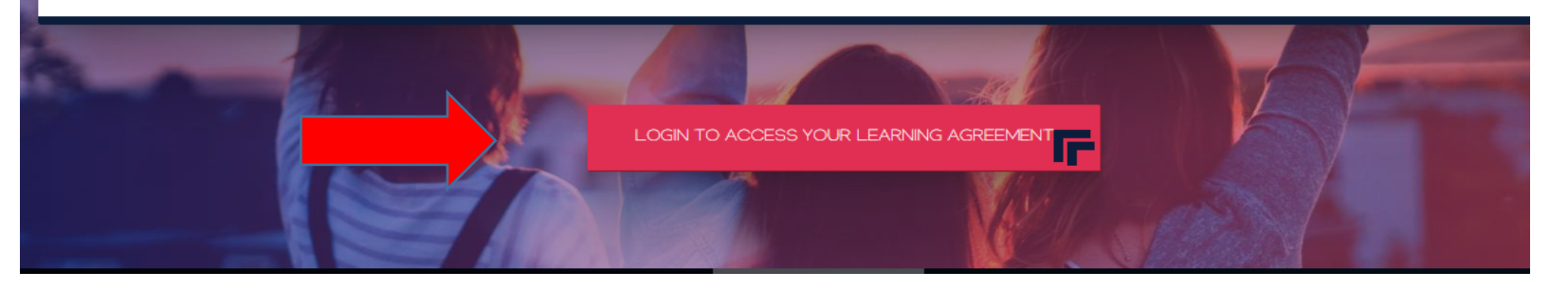

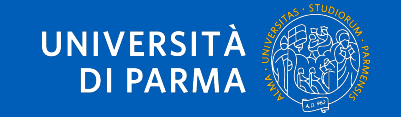

www.learning-agreement.eu www.learning-agreement.eu

L'Università di Parma aderisce ad eduGAIN

Tutti gli studenti iscritti al nostro Ateneo possono effettuare il LOG IN con le loro credenziali di studente Unipr.

SOLO AL PRIMO ACCESSO E' RICHIESTO UN PASSAGGIO PER LA VERIFICA DELLE CREDENZIALI nome.cognome@studenti.unipt.it

**Cliccare su** 

Log in with your academic credentials (eduGAIN)

### ← → C 🔒 learning-agreement.eu/user/login

ABOUT FAQ ELDER OLA FOR TRAINEES

My account

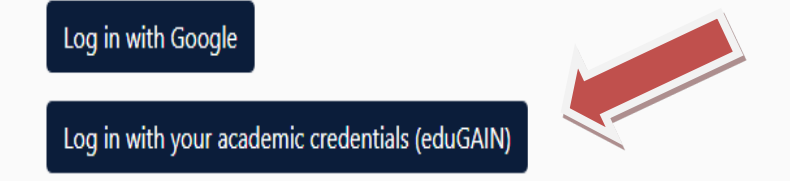

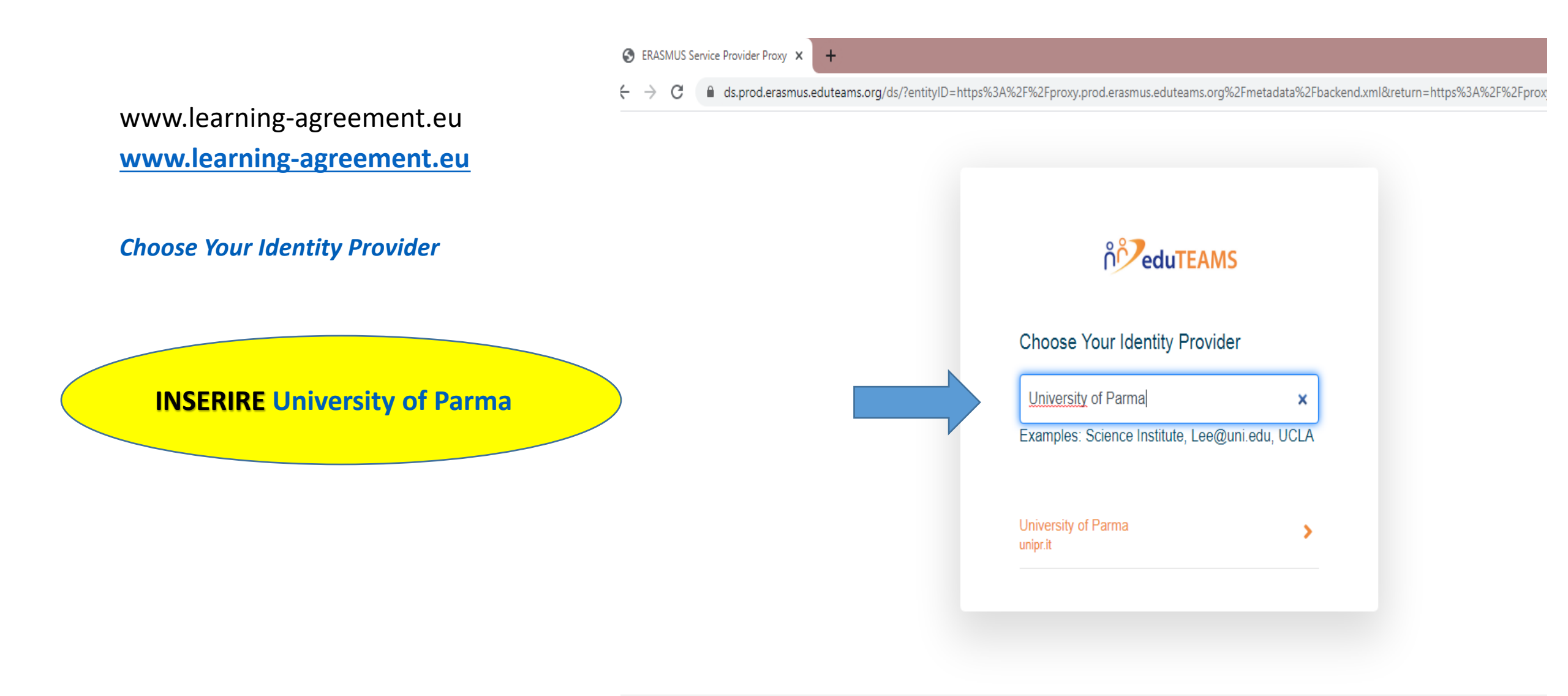

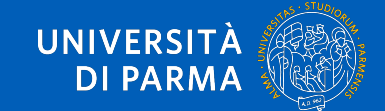

| UNIVERSITÀ                                                                                                    | DI PA                        | ဂိ <b>ိ eduTEAMS</b>                                                                                                    |
|----------------------------------------------------------------------------------------------------|------------------------------|----------------------------------------------------------------------------------------------------|
| Servizio Accesso Web - Per motivi di si                                                                                    |                              |                                                                                                    |
| Accedi a ERASMUS Service<br>Provider Proxy<br><b>Username</b><br>mario.rossi@studenti.unipr.it                             | ∎∎itaæ<br>> Passw<br>> Passw | You tried to access (a service via) ERASMUS Service Provider Proxy, but we couldn't find a registration. Let's fix that! |
| Password Don ricordare l'accesso                                                                                           | > Serve<br>Unipr par         | Proceed to register on the ERASMUS Service Provider Proxy                                                                |
|                                                                                                    |                              | Cliccare sul bottone blu "Proceed to register"                                                                           |
| service that enables the ERASMUS student<br>mobility process. The ERASMUS SP Proxy is<br>provided by GEANT using eduTEAMS. |                              | Inserire le credenziali di studente<br>Unipr                                                                             |

nome.cognome@studenti.unipr.it

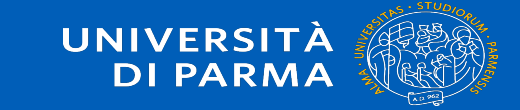

Compilare il form inserendo l'e-mail Unipr e creare lo Username secondo le indicazioni riportate qui sotto

not registrar

## Application for ERASMUS Account Registry

| Name*                                                                | Mario ROSSI                    |                                                                           |
|----------------------------------------------------------------------|--------------------------------|---------------------------------------------------------------------------|
| E-mail*                                                              |                                |                                                                           |
| Username*                                                            | A username that will be provid | ed to services.                                                           |
| ERASMUS Acceptable Use Po                                            | blicy                          |                                                                           |
| I have read and agreed<br>with the ERASMUS<br>Acceptable Use Policy* | Confirm                        | Incorrect format. Username has to be 4-16 characters long and can contain |
|                                                                      | > Submit                       | only lowercase letters, numbers, '_' and '-'. (EX: Mario_Rossi23)         |

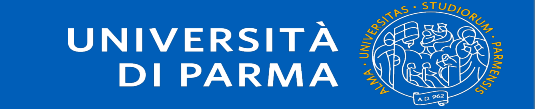

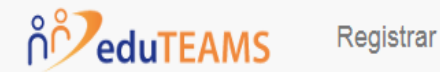

## A Email verification needed

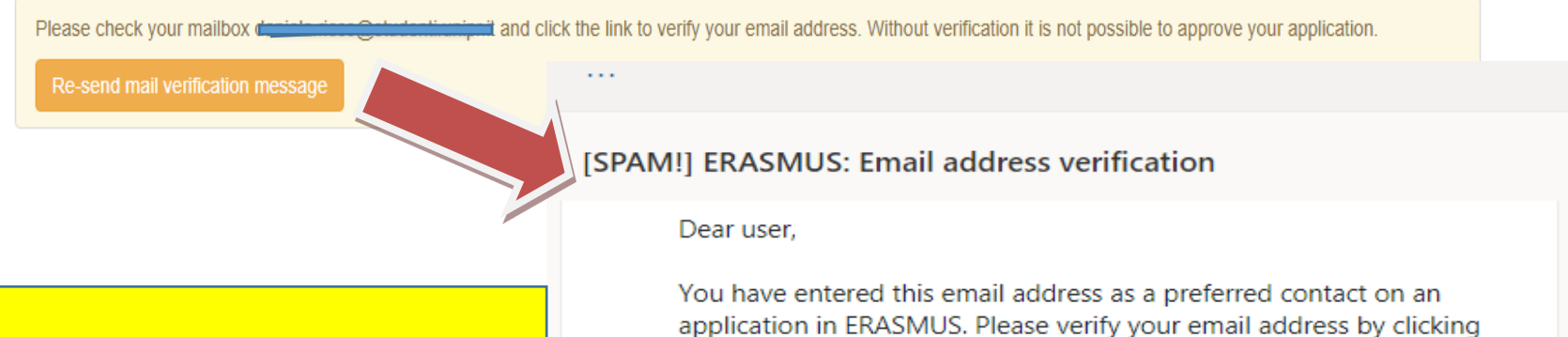

**Confermare l'indirizzo di posta elettronica** cliccando sul link ricevuto tramite email N.B. Se non si è ricevuto il messaggio, controllare nella cartella "Posta indesiderata"

on the link below. Until that, your application won't be approved.

https://eur01.safelinks.protection.outlook.com/? url=https%3A%2F%2Fmms.prod.erasmus.eduteams.org%2Fregistrar%

2F%3Fvo%3DERASMUS%26i%3D3u9%26m%3D32squqtbdmbdf3rrrqv 5uhzc1b0jdli2yg5607dew8s6tnnejm&data=04%7C01%7Cdaniela. ricco%40studenti.unipr.it%7C9eb5fa009b7642cda66508d87b37a297% 7Cbb064bc5b7a841ecbabed7beb3faeb1c%7C0%7C0%7C6373948264 43131236%7CUnknown%7CTWFpbGZsb3d8eyJWljoiMC4wLjAwMDAiL CJQljoiV2luMzliLCJBTil6lk1haWwiLCJXVCl6Mn0%3D%7C2000&sd ata=0lEphD9WdhPJD2wW0okiCFOvXhrbLuXfrQ9xQWC%2FfDU%3D& amp;reserved=0

Yours sincerely ERASMUS

Inoltra

Rispondi

Attiva Windows

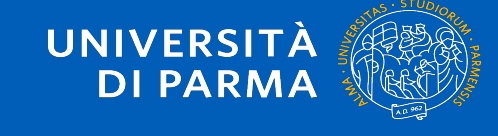

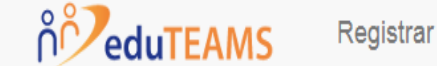

## Email verification

Your email address was verified.

Una volta confermato l' indirizzo e-mail Unipr, è possibile accedere direttamente alla piattaforma tramite il link di conferma inviato oppure dalla pagina web

https://www.learning-

agreement.eu/ inserendo le proprie credenziali di studente Unipr Your account has been activated. You can now login to the Online Learning Agreement service at

https://eur01.safelinks.protection.outlook.com/?

url=https%3A%2F%2Flearning-

agreement.eu%2F&data=04%7C01%7Cdaniela.ricco%40studenti. unipr.it%7C38fd888e87ca40d6e6c808d87b385ed1%7Cbb064bc5b7a8 41ecbabed7beb3faeb1c%7C0%7C0%7C637394829632455169%7CUnk nown%7CTWFpbGZsb3d8eyJWljoiMC4wLjAwMDAiLCJQljoiV2luMzliLC JBTil6lk1haWwiLCJXVCI6Mn0%3D%7C1000&sdata=g3hsMBsR% 2B0TTbL%2B%2BpMo0YKX9y1idERuMOV1owyxcxnU%3D&reserv ed=0

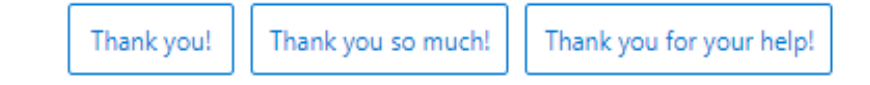

💭 Questi suggerimenti sono stati utili? Sì No

Rispondi Inoltra

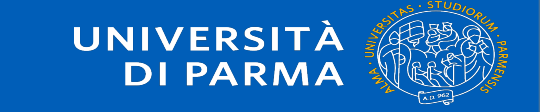

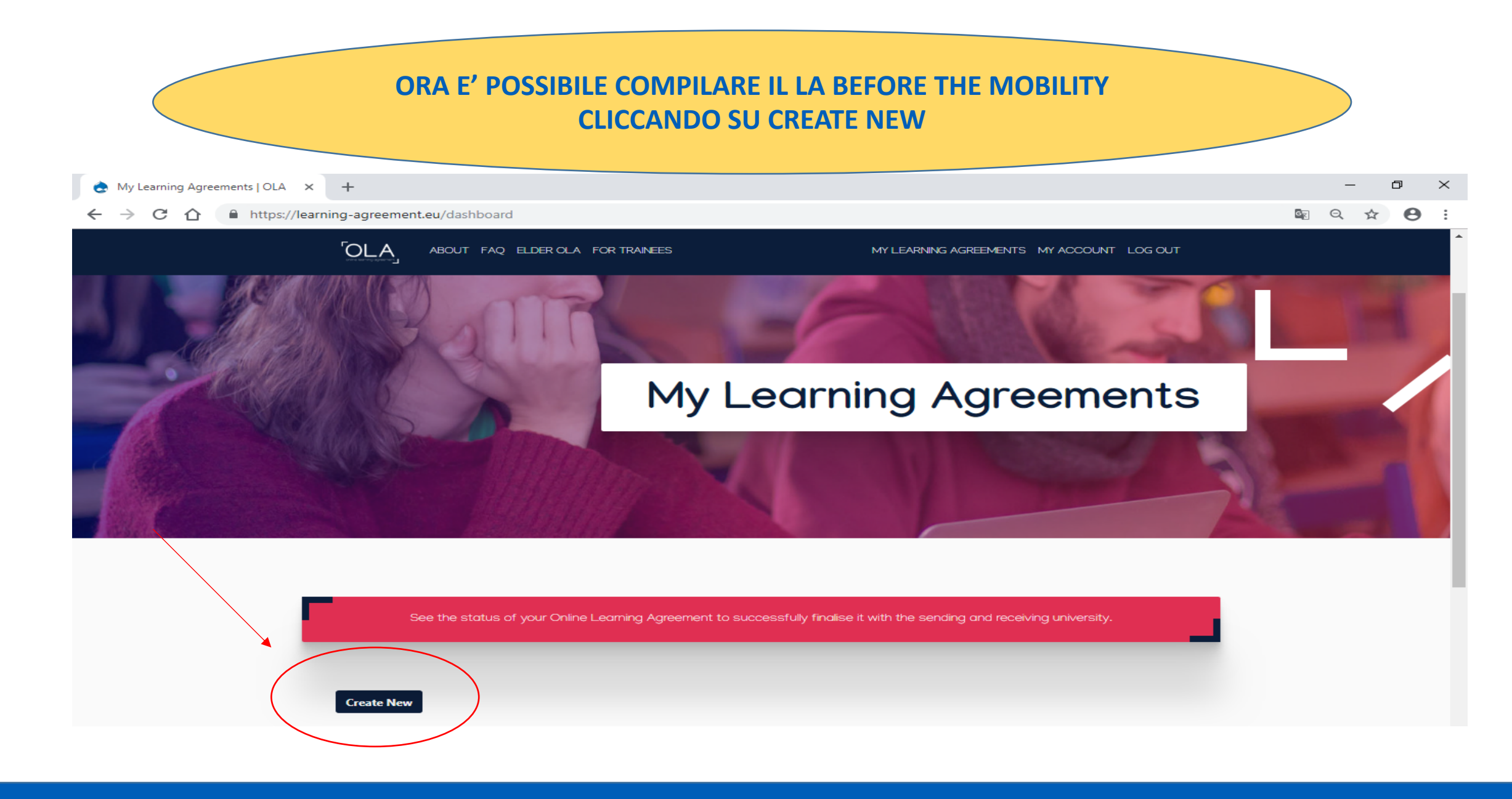

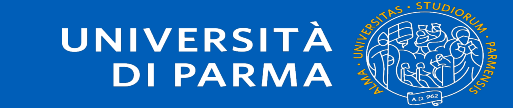

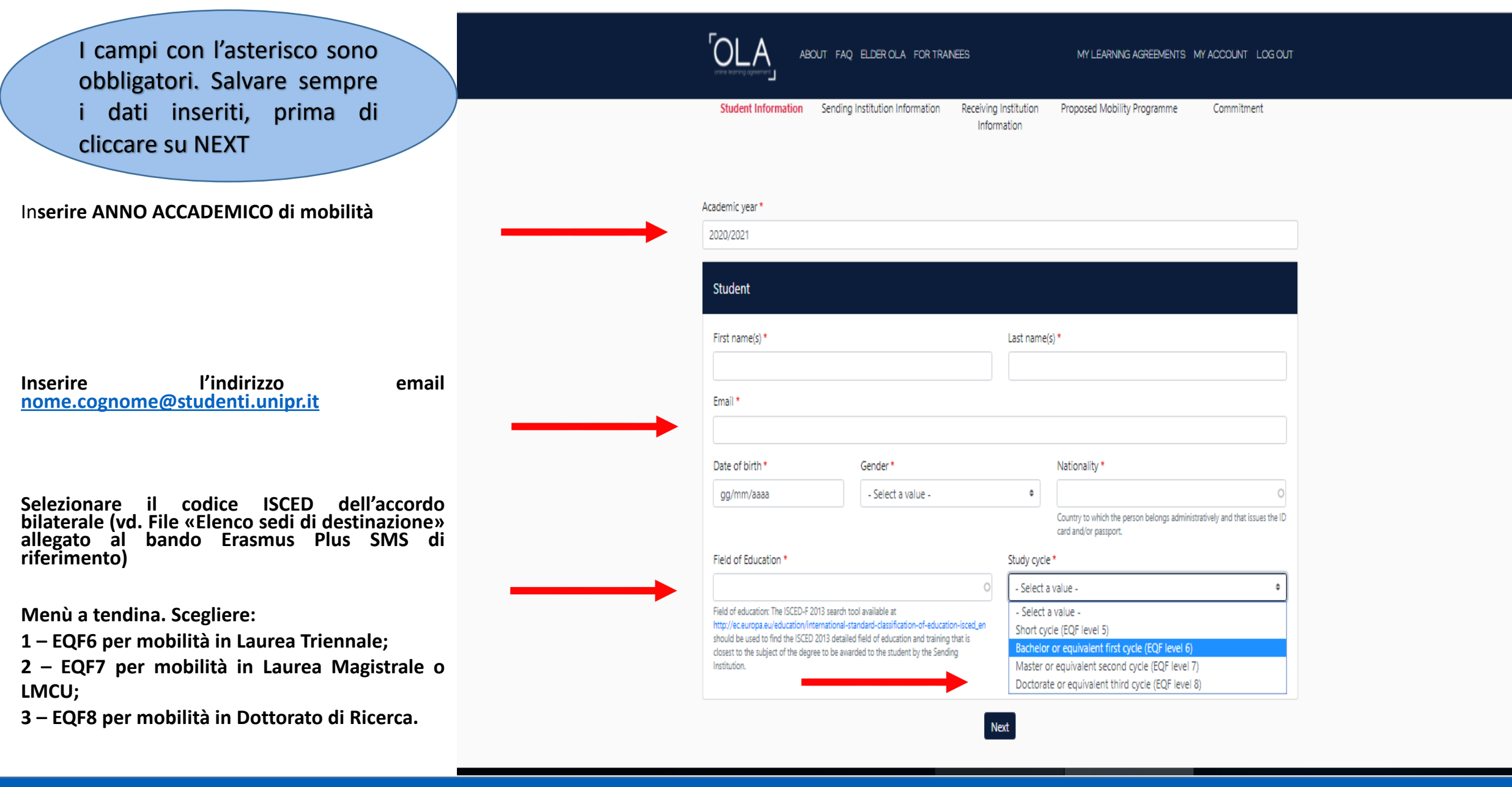

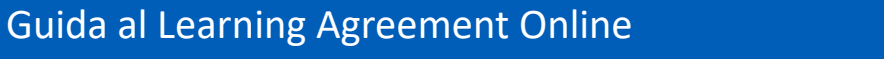

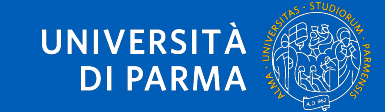

#### DATI SENDING INSTITUTION - UNIPR

Scegli «ITALY» e di seguito «UNIVERSITA DEGLI STUDI DI PARMA»

## La SENDING RESPONSIBLE PERSON

**E' Il REFERENTE ERASMUS DI DIPARTIMENTO** o un membro della Commissione Internazionale di Dipartimento, colui/coloro che ha/hanno l'autorità per approvare il Learning Agreement.

Clicca qui per accedere alla lista dei Referenti UNIPR

| Country*                                                                                                    |                                                                                                    |                     |
|----------------------------------------------------------------------------------------------------|----------------------------------------------------------------------------------------------------|---------------------|
| Country of the institution                                                                                                    |                                                                                                    |                     |
| Name *                                                                                                    |                                                                                                    |                     |
| Name of the institution                                                                                                    |                                                                                                    |                     |
|                                                                                                    |                                                                                                    |                     |
| Sending Responsible Person                                                                                                    | Sending Administrative Contact Person                                                                                                    |                     |
| First name(s) *                                                                                                    | First name(s)                                                                                                    |                     |
|                                                                                                    |                                                                                                    |                     |
| Last name(s) *                                                                                                    | Last name(s)                                                                                                    |                     |
| Position*                                                                                                    | Position                                                                                                    | La SENI             |
|                                                                                                    |                                                                                                    | ADMINISTATIVE CON   |
| Email *                                                                                                    | Email                                                                                                    | PERSON:             |
|                                                                                                    |                                                                                                    | F' il Dott. Alessa  |
| Phone number                                                                                                    | Phone number                                                                                                    | Bernazzoli          |
| Responsible person at the Sending Institution: an academic who has the authority to approve the Learning Agreement, to exceptionally amend it when it is needed, as                               | Administrative contact person: person who provides a link for administrative<br>information and who, depending on the structure of the higher education | Head of Internat    |
| well as to guarantee full recognition of such programme on behalf of the                                                                                                    | institution, may be the departmental coordinator or works at the international<br>relations office or equivalent body within the institution.           | Relations Office    |
| filled in only in case it differs from that of the Context nervon mentioned at the ton                                                                                                    |                                                                                                    | erasmus@uniprit_tel |
| requiring an address bady in the memory and memory of the sequences person much use<br>filled in only in case it differs from that of the Contact person mentioned at the top<br>of the document. |                                                                                                    |                     |

MY LEARNING AGREEMENTS MY ACCOUNT LOG OUT

**OLA** 

ABOUT FAQ ELDER OLA FOR TRANEES

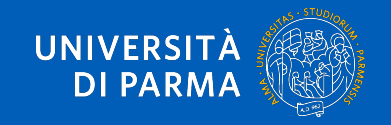

| DATI RECEIVING<br>INSTITUTION -                                                                                                    | ABOUT FAQ ELDER OLA FOR TRANEES                                                           | MY LEARNING AGREEMENTS MY ACCOUNT LOG OUT                     |                                                                                                    |
|----------------------------------------------------------------------------------------------------|-------------------------------------------------------------------------------------------|---------------------------------------------------------------|----------------------------------------------------------------------------------------------------|
| Scegli «PAESE» e di seguito<br>«NOME ATENEO DI<br>DESTINAZIONE»,                                                                                                  | Receiving Institution Country * Country of the institution Name * Name of the institution |                                                               |                                                                                                    |
| La RECEIVING RESPONSIBLE<br>PERSON<br>E' IL COORDINATORE ERASMUS<br>che presso la sede di<br>destinazione ha il compito di<br>approvare il Learning<br>Agreement. | Receiving Responsible Person         First name(s)*                                       | Receiving Administrative Contact Person         First name(s) | Nei campi dedicati alla<br>RECEIVING<br>ADMINISTATIVE CONTACT<br>PERSON<br>Inserire il contatto e<br>l'indirizzo istituzionale<br>dell'Ufficio Erasmus<br>della sede di destinazione |

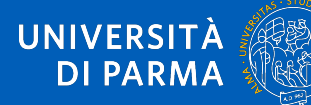

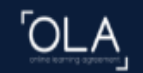

#### **INSERIRE IL PERIODO DI MOBILITA' PREVISTO**

LAYOUT INSERIMENTO INSEGNAMENTI STRANIERI ADD COMPONENT TO TABLE A (da ripetersi per ogni insegnamento che si intende aggiungere fino al completamento del Learning Agreement)

INSERIRE LA LINGUA DI STUDIO CHE SI UTILIZZERA' PRESSO LA SEDE DI DESTINAZIONE (LINGUA DEGLI INSEGNAMENTI) E IL RELATIVO LIVELLO DI COMPETENZA LINGUSTICA

| Planned start of the mobility *                                                                                                    | Planned end of the mobility *                                                                                                    |
|----------------------------------------------------------------------------------------------------|----------------------------------------------------------------------------------------------------|
| gg/mm/aaaa                                                                                                    | gg/mm/aaaa                                                                                                    |
| Table A - Study programme at the Receiving institu                                                                                                    | tion *                                                                                                    |
| Vo Component added yet.                                                                                                    |                                                                                                    |
| Add Component to Table A                                                                                                    |                                                                                                    |
|                                                                                                    |                                                                                                    |
| Web link to the course catalogue at the Sending Institu                                                                                                    | tion describing the learning outcomes: [web link to the relevant info]                                                                                                    |
|                                                                                                    |                                                                                                    |
|                                                                                                    |                                                                                                    |
|                                                                                                    |                                                                                                    |
| Course catalogue: detailed, user-friendly and up-to-date infor the second state of the second state of the second state o | mation on the institution's learning environment that should be evaluable to students before the mobility per                                                                                                    |
| <ul> <li>Course catalogue: detailed, user-friendly and up-to-date info<br/>throughout their studies to enable them to make the right ch<br/>teaching and assessment procedures, the level of programme</li> </ul>                                                                                                    | mation on the institution's learning environment that should be available to students before the mobility pe<br>pices and use their time most efficiently. The information concerns, for example, the qualifications offered, th<br>, the individual educational components and the learning resources. The Course Catalogue should include                                                                                                    |
| <ul> <li>Course catalogue: detailed, uner-friendly and up-to-date info<br/>throughout their studies to enable them to make the right ch<br/>teaching and assessment procedures, the level of programm<br/>people to contact, with information about how, when and wh</li> </ul>                                                                                                    | mation on the institution's learning environment that should be available to students before the mobility pe<br>pices and use their time most efficiently. The information concerns, for example, the qualifications offered, th<br>s, the individual educational components and the learning resources. The Course Catalogue should include t<br>re to contact them. Show less                                                                                                    |
| <ul> <li>Course catalogue: detailed, uner-friendly and up-to-date info<br/>throughout their studies to enable them to make the right of<br/>teaching and assessment procedures, the level of programm<br/>people to contact, with information about how, when and wh</li> <li>This must be an external URL such as http://kxomple.com.</li> </ul>                                                                                                    | mation on the institution's learning environment that should be available to students before the mobility pe<br>pices and use their time most efficiently. The information concerns, for example, the qualifications offered, th<br>s, the individual educational components and the learning resources. The Course Catalogue should include t<br>rer to contact them. Show less                                                                                                    |
| <ul> <li>Course catalogue: detailed, user-friendly and up-to-date info<br/>throughout their studies to enable them to make the right of<br/>teaching and assessment procedures, the level of programm<br/>people to contact, with information about how, when and wh</li> <li>This must be an external URL such as http://www.ple.com.</li> <li>The main language of instruction at the Receiving Institution</li> </ul>                                                                                                    | mation on the institution's learning environment that should be evailable to students before the mobility pe<br>oloss and use their time most efficiently. The information concerns, for example, the qualifications offered, th<br>, the individual educational components and the learning ensources. The Course Catalogue should include t<br>ere to contact them. Show less<br>tution * The level of language competence *                                                                                                    |
| <ul> <li>Course catalogue: detailed, user-friendly and up-to-date info<br/>throughout their studies to enable them to make the right of<br/>teaching and assessment procedures, the level of programm<br/>people to contact, with information about how, when and wh<br/>This must be an external URL such as http://www.ple.com.</li> <li>The main language of instruction at the Receiving Instit<br/>- Select a value -</li> </ul>                                                                                                    | mation on the institution's learning environment that should be available to students before the mobility protose and use their time most efficiently. The information concerns, for example, the qualifications offered, it is information concerns. The Course Catalogue should include re-to-course Catalogue should include re-to-course catalogue should include re-to-course catalogue should include re-to-course catalogue should re-to-course catalogue should |
| <ul> <li>Course catalogue: detailed, user-friendly and up-to-date info<br/>throughout their studies to enable them to make the right of<br/>teaching and assessment procedures, the level of programm<br/>people to contact, with information about how, when and wh<br/>this must be an external URL such as http://kxomple.com.</li> <li>The main language of instruction at the Receiving Institu-<br/>Select a value -</li> </ul>                                                                                                    | mation on the institution's learning environment that should be available to students before the mobility periods and use their time most efficiently. The information concerns, for example, the qualifications offered, it is, the individual educational components and the learning resources. The Course Catalogue should include the to contact them. Show less totion * The level of language competence * Level of language competence: a description of the European Language Levels.                                                                                                    |
| <ul> <li>Course catalogue: detailed, user-friendly and up-to-date info<br/>throughout their studies to enable them to make the right of<br/>teaching and assessment procedures, the level of programm<br/>prople to contact, with information about how, when and wh<br/>This must be an external URL such as http://www.ple.com.</li> <li>The main language of instruction at the Receiving Instit<br/>- Select a value -</li> </ul>                                                                                                    | mation on the institution's learning environment that should be available to students before the mobility pa<br>zions and use their time most efficiently. The information concerns, for example, the qualifications differed,<br>is, the individual educational components and the learning resources. The Course Catalogue should include re-<br>re-to-contact them. Show less<br>tution * The level of language competence *<br>- Select a value -<br>Level of language competence, a description of the European Language Levels<br>available at: http://europeas.cedelog.europa.eu/w/vesources/european-langu-<br>coff                                                                                                    |
| Course catalogue: detailed, user-friendly and up-to-date info<br>throughout their studies to enable them to make the right of<br>teaching and assessment procedures, the level of programm<br>properties to contact, with information about how, when and wh<br>This must be an external URL such as http://wample.com. The main language of instruction at the Receiving Instit<br>- Select a value -                                                                                                    | mation on the institution's learning environment that should be available to students before the mobility periods and use their time most efficiently. The information concerns, for example, the qualifications offered, it a, the individual educational components and the learning resources. The Course Catalogue should include the to contact them. Show less tution * The level of language competence * Course of language competence * Level of language competence a description of the European Language Levels available at: https://wunpass.tedefop.europe.su/en/veources/european-language.cefr                                                                                                    |
| Course catalogue: detailed, user-friendly and up-to-date info<br>throughout their studies to enable them to make the right of<br>teaching and assessment procedures, the level of programm<br>people to contact, with information about how, when and wh     This must be an external URL such as <i>http://wample.com</i> .  The main language of instruction at the Receiving Insti<br>- Select a value -  Nable B - Recognition at the Sending institution *                                                                                                    | mation on the institution's learning environment that should be available to students before the mobility periods and use their time most efficiently. The information concerns, for example, the qualifications offered, it a, the individual educational components and the learning resources. The Course Catalogue should include the term is contact them. Show less tution * The level of language competence * CSelect a value - Level of language competence, a description of the European Language Levels available at: https://europeas.cedefop.auropa.eu/en/resources/european-language cells                                                                                                    |
| Course catalogue: detailed, user-friendly and up-to-date info<br>throughout their studies to enable them to make the right of<br>teaching and assessment procedures, the level of programm<br>people to contact, with information about how, when and wh     This must be an external URL such as <i>http://wample.com</i> .  The main language of instruction at the Receiving Insti<br>- Select a value -  Nable B - Recognition at the Sending institution * Vo Component added yet.                                                                                                    | mation on the institution's learning environment that should be evailable to students before the mobility periods and use their time most efficiently. The information concerns, for example, the qualifications differed, it a, the individual educational components and the learning resources. The Course Catalogue should include the to contact them. Show less tution * The level of language competence * CSelect a value - Level of language competence, a description of the European Language Levels available at: https://europeas.cedetop.europe.eu/en/resources/european-language cells                                                                                                    |
| Course catalogue: detailed, user-friendly and up-to-date info<br>throughout their studies to enable them to make the right of<br>teaching and assessment procedures, the level of programm<br>people to contact, with information about how, when and wh<br>This must be an external URL such as <i>http://wample.com</i> .  The main language of instruction at the Receiving Insti<br>- Select a value -  Table B - Recognition at the Sending institution *<br>Vo Component added yet.  Add Component to Table B                                                                                                    | mation on the institution's learning environment that should be available to students before the mobility periods and use their time most efficiently. The information concerns, for example, the qualifications differed it is, the individual educational components and the learning resources. The Course Catalogue should include i nee to contact them. Show less tution * The level of language competence * Collect a value - Level of language competence: a description of the European Language Levels available at: https://wuropass.cedelop.europa.eu/en/venources/veuropean-language.orb                                                                                                    |
| Course catalogue: detailed, user-friendly and up-to-date info<br>throughout their studies to enable them to make the right of<br>teaching and assessment procedures, the level of programm<br>proper to contact, with information about how, when and wh<br>This must be an external URL such as http://wample.com. The main language of instruction at the Receiving Insti<br>- Select a value - Table B - Recognition at the Sending institution *<br>Vo Component added yet. Add Component to Table B                                                                                                    | mation on the institution's learning environment that should be available to students before the mobility pa<br>alors and use their time most efficiently. The information concerns, for example, the qualifications differed 1<br>is, the individual educational components and the learning resources. The Course Catalogue should include f<br>are to contact them. Show less<br>tution * The level of language competence *<br>- Select a value -<br>Level of language competence a description of the European Language Levels<br>available at: https://wuropeas.tedelop.europa.eu/en/resources/european-language.org                                                                                                    |
| Course catalogue: detailed, user-friendly and up-to-date info<br>throughout their studies to enable them to make the right of<br>teaching and assessment procedures, the level of programm<br>people to contact, with information about how, when and wh<br>This must be an external URL such as http://wample.com. The main language of instruction at the Receiving Insti<br>- Select a value -  Table B - Recognition at the Sending institution * Vo Component added yet. Add Component to Table B  Web link to the course catalogues at the Sending Institu-                                                                                                    | mation on the institution's learning environment that should be available to students before the mobility process and use their time most efficiently. The information concerns, for example, the qualifications affered to the herming resources. The Course Catalogue should include re-re-to-contect them. Show less tution *  The level of language competence *  Select a value -  Level of language competence: a description of the European Language Levels available at: https://europeas.cedelop.europa.su/en/resources/european-lengu- cefr                                                                                                    |
| Course catalogue: detailed, user-friendly and up-to-date info<br>throughout their studies to enable them to make the right of<br>teaching and assessment procedures, the level of programm<br>people to contact, with information about how, when and wh<br>this must be an external URL such as http://www.ple.com.<br>The main language of instruction at the Receiving Insti<br>- Select a value -  Instead of the sending institution * Vo Component added yet. Add Component to Table B Web link to the course catalogue at the Sending Institu-                                                                                                    | mation on the institution's learning environment that should be available to students before the mobility pe<br>sizes and use their time most efficiently. The information concerns, for example, the qualifications offered, it<br>is, the individual educational components and the learning resources. The Course Catalogue should include the<br>set to contact them. Show less<br>totion * The level of language competence * Cellect a value - Level of language competence: a description of the European Language Levels<br>available at: https://europeas.cedelog.europa.eu/en/resources/european-lengua<br>cefr tion describing the learning outcomes: [web link to the relevant info]                                                                                                    |
| Course catalogue: detailed, user-friendly and up-to-date info<br>throughout their studies to enable them to make the right of<br>teaching and assessment procedures, the level of programm<br>people to contact, with information about how, when and wh     This must be an external URL such as <i>http://womple.com</i> .  The main language of instruction at the Receiving Instit     Select a value - <b>Fable B - Recognition at the Sending institution</b> * Vo Component added yet.  Add Component to Table B Web link to the course catalogue at the Sending Institution                                                                                                    | mation on the institution's learning environment that should be available to students before the mobility<br>priors and use their time most efficiently. The information concerns, for example, the qualifications offend<br>a, the individual educational components and the learning resources. The Course Catalogue should include<br>re to contact them. Show less<br>tution • The level of language competence •<br>• Celect a value -<br>Level of language competence: a description of the European Language Leve<br>available at: https://wuropaas.cedefop.europa.su/en/resource/european-language<br>caft                                                                                                    |
| Course catalogue: detailed, user-friendly and up-to-date info<br>throughout their studies to enable them to make the right of<br>teaching and assessment procedures, the level of programm<br>people to contact, with information about how, when and wh<br>this must be an external URL such as http://www.ple.com.<br>The main language of instruction at the Receiving Instit<br>- Select a value -  Instead of the sending institution * Vo Component added yet.<br>Add Component to Table B Web link to the course catalogue at the Sending Institu-                                                                                                    | mation on the institution's learning environment that should be available to students before the mobility process and use their time most efficiently. The information concerns, for example, the qualifications offered, t<br>is, the individual educational components and the learning resources. The Course Catalogue should include<br>are to contact them. Show less<br>totion * The level of language competence * Cellect a value - Level of language competence: a description of the European Language Levels<br>available at: https://europeas.cedelop.auropa.eu/en/resources/suropsen-language<br>ceft tion describing the learning outcomes: [web link to the relevant info]                                                                                                    |

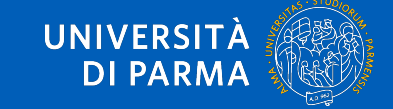

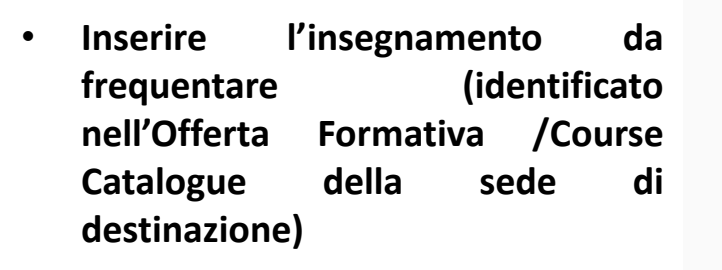

- Inserire il codice dell'insegnamento (se non è disponibile, inserire NA)
- Inserire il semestre/trimestre di frequenza dell'insegnamento (primo, secondo, terzo o full year)
- Inserire il numero di crediti ECTS dell'insegnamento scelto
- Se disponibile, inserire il link alla pagina di presentazione dell'insegnamento (syllabus)

|                                                                                                    | Planned end of the me                                                                                                    | obility *                                                                                                    |
|----------------------------------------------------------------------------------------------------|----------------------------------------------------------------------------------------------------|----------------------------------------------------------------------------------------------------|
|                                                                                                    | 30/06/0201                                                                                                    |                                                                                                    |
| ne at the Receiving inst                                                                                                    | itution *                                                                                                    |                                                                                                    |
| and formal structured learning experience th<br>tratory work, practical work, preparation/rea                                                                                                    | ut features learning outcome<br>earch for a thesis, mobility wir                                                                                                    | s, credits and forms of assessment. Exampl<br>dow or free electives.                                                                                                    |
| Number of ECTS credits<br>awarded by the Receivir                                                                                                    | i (or equivalent) to be<br>ng Institution upon                                                                                                    |                                                                                                    |
| successful completion *                                                                                                    |                                                                                                    | Semester *                                                                                                    |
| "ECI3 britains (or replaneming) or<br>"ECI3" system is not in place,<br>located in Partner Countries n<br>Bologna process, "ECI3" need<br>relevant tables by the name o<br>is used, and a web link to an e<br>should be added.                  | in particular for institutions<br>of participating in the<br>fx to be replaced in the<br>f the equivalent system that<br>replanation to the system                                                                                                    |                                                                                                    |
| ending Institution describing the lea<br>Lup-to-date information on the institution's<br>make the split choices and use their times and<br>of programmes, the institutial explicit<br>on, when and where to contact them. Show I<br>wample.com. | arning outcomes: (web l<br>learning environment that she<br>at efficiently. The information<br>(components and the learnin<br>less                                                                                                    | ink to the relevant info]<br>tult be available to students before the m<br>concern, for example, the qualifications to<br>greatures. The Course Catalogue should                                                                                                    |
| eceiving Institution *                                                                                                    | The level of language                                                                                                    | competence *                                                                                                    |
| ±                                                                                                    | <ul> <li>Select a value -</li> </ul>                                                                                                    |                                                                                                    |
|                                                                                                    | the at the Receiving inst ution (as indicated in the course cat and formal structured learning experience it ratory work, practical work, preparation/ex Number of ECTS credits awarded by the Receivi successful completion* ECTS credits (or equivalent); i ECTS' optimizer in continues EEDS credits (or equivalent); i ECTS' optimizer in continues EEDSpap process, "ECTS' meet relevant tables by the same EEDspap process, "ECTS' meet relevant tables by the same EEDspap process, "ECTS' meet relevant tables by the same is used as the individual education is used, and a web link to an about be added.  Eruptor-dete information on the institution's make the right choics and use ther time m el of programmer, the individual education is up when and ether to contect them. Show promplecem.  Exceiving Institution * | Planned end of the mi<br>30/06/0201<br>The at the Receiving institution *<br>ution (as indicated in the course catalogue) *<br>and formal structured learning experience that features learning outcome<br>ratery work, practical work, preparation/rewark for a thesis, mobility wir<br>Number of ECTS credits (or equivalent) to be<br>awarded by the Receiving Institution upon<br>successful completion *<br>ECIS credits (or equivalent) in countries where the<br>"ECIS" system is not in place, in particular for institutions<br>total or Partice Courties on participating in the<br>Biologya process, "ECIS" media to be explored in the<br>relevant tables by the name of the explored in the<br>relevant tables by the name of the explored in the<br>relevant tables by the name of the explored in the<br>should be added.<br>Explore-date information on the institution's learning outcomes: [web I<br>relevant tables by the name of the explored in the<br>should be added. |

**OLA** 

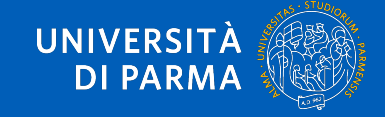

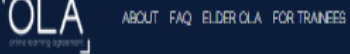

### LAYOUT INSERIMENTO INSEGNAMENTI UNIPR

### ADD COMPONENT TO TABLE B

(daripetersiperogniinsegnamentochesiintendeaggiungerefinoalcompletamentodelLearningAgreement)

- Inserire l'insegnamento del proprio piano di studi Unipr che si intende sostituire
- Inserire il codice dell'insegnamento
- Inserire il semestre di frequenza dell'insegnamento
- Inserire il numero di crediti ECTS dell'insegnamento scelto

| Course catalogue: detailed, user-friend<br>throughout their studies to enable the<br>teaching and assessment procedures, i<br>people to contact, with information ab<br>This must be an external URL such as A | ly and up-to-date information on the institu-<br>by and up-to-date information on the institu-<br>ter of programmer, the individual edu-<br>out how, when and where to contact them.<br>http://example.com. | tion's learning environment that sh<br>me most efficiently. The information<br>rational components and the learnin<br>Show less                          | ruld be available to students before the mobility per<br>concerns, for example, the qualifications offered,<br>g resources. The Course Catalogue should include i |
|----------------------------------------------------------------------------------------------------|----------------------------------------------------------------------------------------------------|----------------------------------------------------------------------------------------------------|----------------------------------------------------------------------------------------------------|
| The main language of instruction at                                                                                                    | the Receiving Institution *                                                                                                    | The level of language                                                                                                    | competence *                                                                                                    |
| English                                                                                                    | :                                                                                                    | # B2                                                                                                    |                                                                                                    |
|                                                                                                    |                                                                                                    | Level of language competer                                                                                                    | rce: a description of the European Language Level                                                                                                    |
| Component title at the Sending In                                                                                                    | stitution (as indicated in the course                                                                                                    | : catalogue) *                                                                                                    |                                                                                                    |
| Component title at the Sending In Component title at the Sending In An "educational component" is a well-conto components are: a course, module, semina Component Code *                                       | stitution (as indicated in the course<br>ained and formal structured learning experi-<br>r, laboratory work, practical work, preparatio<br>Number of ECTS of<br>recognised by the                           | e catalogue) *<br>more that features learning outcome<br>ny/revearch for a thesis, mobility vir<br>redits (or equivalent) to be<br>Sending Institution * | s, credits and forms of assessment. Examples of ed<br>dow or free electrons.<br>Semester *                                                                        |
| Component title at the Sending In Component title at the Sending In An "educational component" is a self-cont components are a course, module, semina Component Code *                                         | and and formal structured learning experi<br>n, laboratory work, practical work, preparation<br>Number of ECTS of<br>recognised by the                                                                      | e catalogue) *<br>ince that features learning outcome<br>on/research for a thesis, mobility wit<br>redits (or equivalent) to be<br>Sending Institution * | s, credits and forms of assessment. Examples of ed<br>dow or free electives.<br>Semester *<br>- Select a value -                                                  |

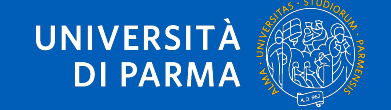

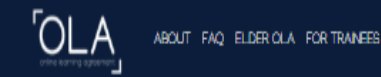

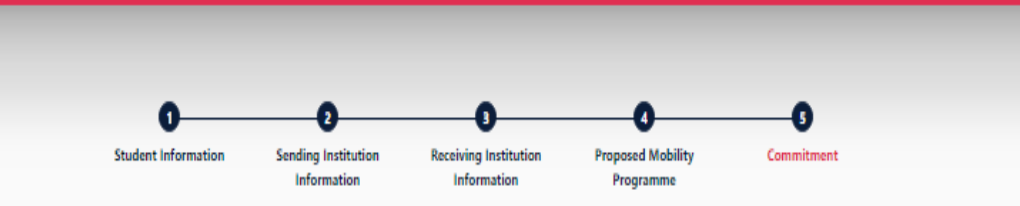

Academic year \*
2020/2021

#### Commitment Preliminary

Clear

Firmare il documento utilizzando il mouse o un'altra periferica di input all'interno del quadrato

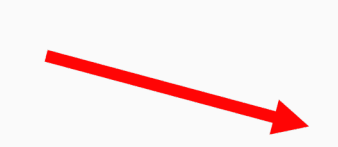

By digitally signing this document, the student, the Sending Institution and the Receiving Institution confirm that they approve the Learning Agreement and that they will comply with all the arrangements agreed by all parties. Sending and Receiving Institutions undertake to apply all the principles of the Erasmus Charter for Higher Education relating to mobility for studies (or the principles agreed in the Inter-Institutional Agreement for institutions located in Partner Countries). The Beneficiary Institution and the student should also commit to what is set out in the Erasmus+ grant agreement. The Receiving Institution confirms that the educational components listed are in line with its course catalogue and should be available to the student. The Sending Institution confirms that the educational components listed are in line with its course catalogue and should be available to the student. The Sending Institution commits to recognise all the credits or equivalent units gained at the Receiving Institution for the successfully completed educational components and to count them towards the student's degree. The student and the Receiving Institution will communicate to the Sending Institution any problems or changes regarding the study programme, responsible persons and/or study period.

Dopo l'apposizione della firma grafica, premere

«Sign ed send the online learning agreement to the responsble person at the sending institution for review»

Previous Sign and send the Online Learning Agreement to the Responsible person at the Sending Institution for review

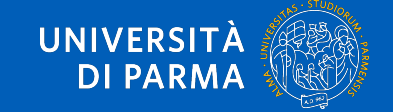

| 0 | Erasmus Dashboard <dashboard@uni-foundation.eu></dashboard@uni-foundation.eu> |
|---|-------------------------------------------------------------------------------|
| - | a me 💌                                                                        |

🗞 inglese - > italiano - Traduci messaggio

Online Learning Agreement

#### Dear student,

Your Learning Agreement has been approved by both, the sending and the receiving institutions. Login to the Online Learning Agreement platform to view and download the signed LA <u>www.learning-</u> agreement.eu.

Best regards, Online Learning Agreement team

Fai clic qui per rispondere o inoltrare il messaggio

0 G8 (0%) di 15 G8 utilizzati Gestisci Termini - Privacy

Una volta che il Learning Agreement è stato firmato dalla Sending Responsible Person (Referente Erasmus Unipr), sarà automaticamente inviato alla Responsible Person Erasmus Dept. Coordinator) dell'Università di destinazione.

Lo studente riceve una comunicazione tramite e-mail quando l'OLA è stato approvato da entrambe le «Responsible Persons»-

A questo punto potrà scaricare dal sito web una copia PDF del Learning Agreement completo di tutte le firme necessarie

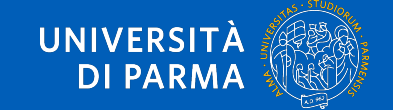

#### Dear student,

We inform you that your sending/receiving higher education institution is not ready to sign your Learning Agreement yet. Please see their comments below and we hope it will provide the needed support to finalise your Learning Agreement and have an enriching mobility experience.

#### Comments from your sending higher education institution

The component code is 456987 and 6 CFU

#### Update your learning agreement

Please click on the button to access your Online Learning Agreement and edit it accordingly. Afterwards you need to sign it again and wait for the approval of your sending and receiving higher education institutions.

Should you still need more information regarding the finalisation of your OLA, please contact the respective higher education institutions.

Best regards, Online Learning Agreement team

## ATTENZIONE:

Entrambe le «Responsible Person» possono respingere il Learning Agreement e inviare dei commenti su cosa sia necessario correggere.

In questo caso lo studente riceve una e-mail automatica, e dovrà obbligatoriamente correggere il Learning Agreement secondo le indicazioni ricevute dal Referente/Coordinatore.

Una volta apportate le correzioni è necessario che il documento sia nuovamente sottoscritto da tutte le parti coinvolte (Studente, Sending Responsible Person, Receiving Responsible Person).

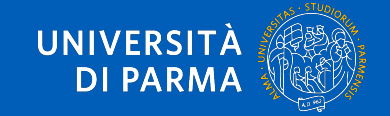

Per modificare il Learning Agreement già compilato sarà necessario operare sul menu "New Learning Agreement with Changes" (la funzione accede al Learning Agreement già compilato) come indicato nella pagina successiva. Una volta apportate le correzioni è necessario che il documento sia nuovamente sottoscritto da tutte le parti coinvolte: 1. Studente

2. Responsible Person at Sending Insitution

3. Responsible Person at Receiving Institution

La conclusione del processo fornirà il Learning Agreement completo e pronto per il suo utilizzo in mobilità.

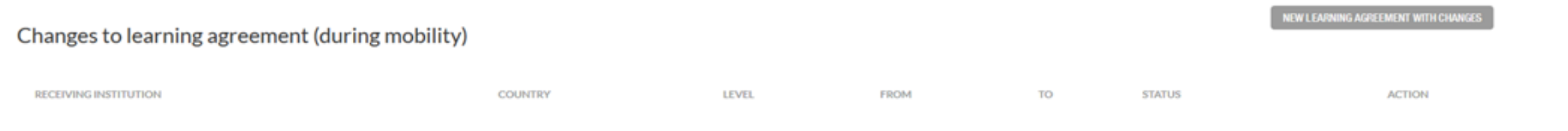

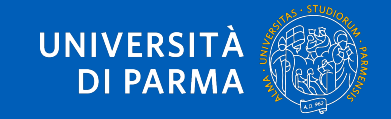

## CONTATTI

Per problemi tecnici, contattare il supporto della piattaforma online: <u>support@erasmusapp.eu</u>

Per problemi amministrativi relativi alla mobilità Erasmjus Plus SMS , contattare la U.O. Internazionalizzazione : <u>erasmus@unipr.it</u>

Per problemi riguardanti i corsi che intendi seguire durante la tua mobilità, contattare <u>il Referente Erasmus di</u> <u>Dipartimento presso l'Università di Parma</u>

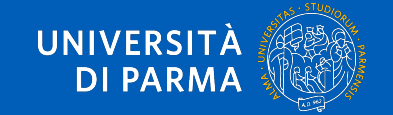

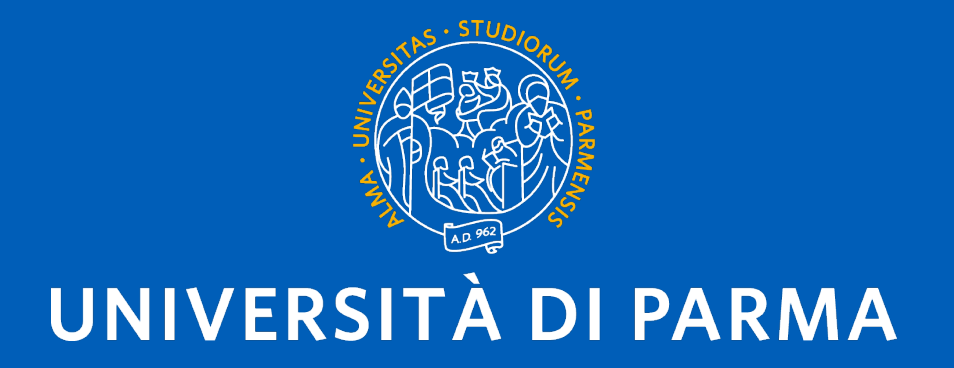

www.unipr.it